# Configurar acesso móvel e remoto pelo Expressway/VCS em uma implantação com vários domínios

## Contents

Introduction **Prerequisites Requirements Componentes Utilizados** Configurar Diagrama de Rede Zona transversal Servidor de transversal Cliente transversal Domínio de serviços de voz Registros de DNS Domínios SIP na Expressway-C Nome de host/Endereco IP dos servidores CUCM Certificados NIC dupla **Duas Interfaces** Uma Interface - endereço IP público Uma Interface - endereco IP privado Verificar Troubleshoot Zona transversal NIC dupla DNS Domínios SIP

## Introduction

Este documento descreve como configurar o Cisco TelePresence Video Communication Server (VCS) para acesso remoto móvel (MRA, Mobile Remote Access) quando são utilizados vários domínios.

A configuração do MRA quando há apenas um domínio é relativamente simples e você pode seguir as etapas documentadas no guia de implantação. Quando a implantação envolve vários domínios, ela se torna mais complexa. Este documento não é um guia de configuração, mas descreve os aspectos importantes quando vários domínios estão envolvidos. A configuração principal é documentada no <u>Guia de implantação do Cisco TelePresence Video Communication Server (VCS)</u>.

## Prerequisites

## Requirements

Não existem requisitos específicos para este documento.

## **Componentes Utilizados**

Este documento não se restringe a versões de software e hardware específicas.

The information in this document was created from the devices in a specific lab environment. All of the devices used in this document started with a cleared (default) configuration. If your network is live, make sure that you understand the potential impact of any command.

## Configurar

Use as informações descritas nesta seção para configurar o VCS.

## Diagrama de Rede

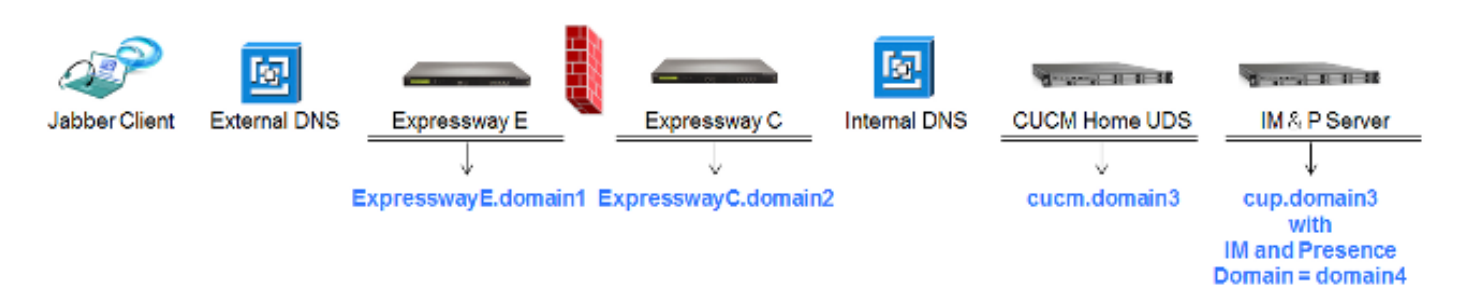

Este é um breve resumo dos diferentes domínios:

- domain1 este é o domínio de borda usado pelo cliente para descobrir a localização do servidor de borda e pelo qual ele descobre o serviço de dados do usuário (UDS).
- domain2 e domain3 usados na descoberta de servidores.
- domain4 este é o domínio de mensagens instantâneas e de presença (IM&P) usado pelo tráfego da plataforma extensível de comunicações (XCP) e do protocolo extensível de Mensagem e Presença (XMPP).

### Zona transversal

A zona transversal consiste no servidor transversal (**Expressway E**), localizado na zona desmilitarizada (DMZ) e no cliente transversal (**Expressway C**), localizado dentro da rede:

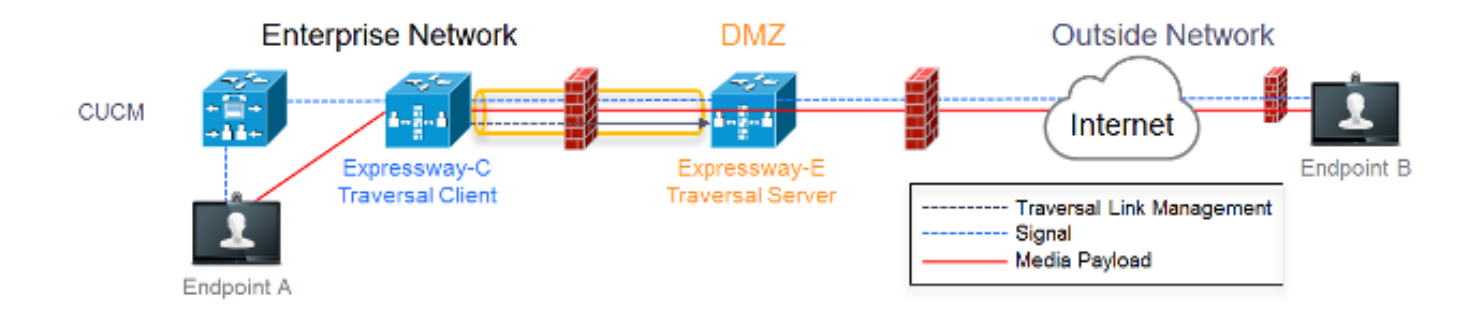

#### Servidor de transversal

O servidor transversal está localizado na configuração de zona da Expressway E:

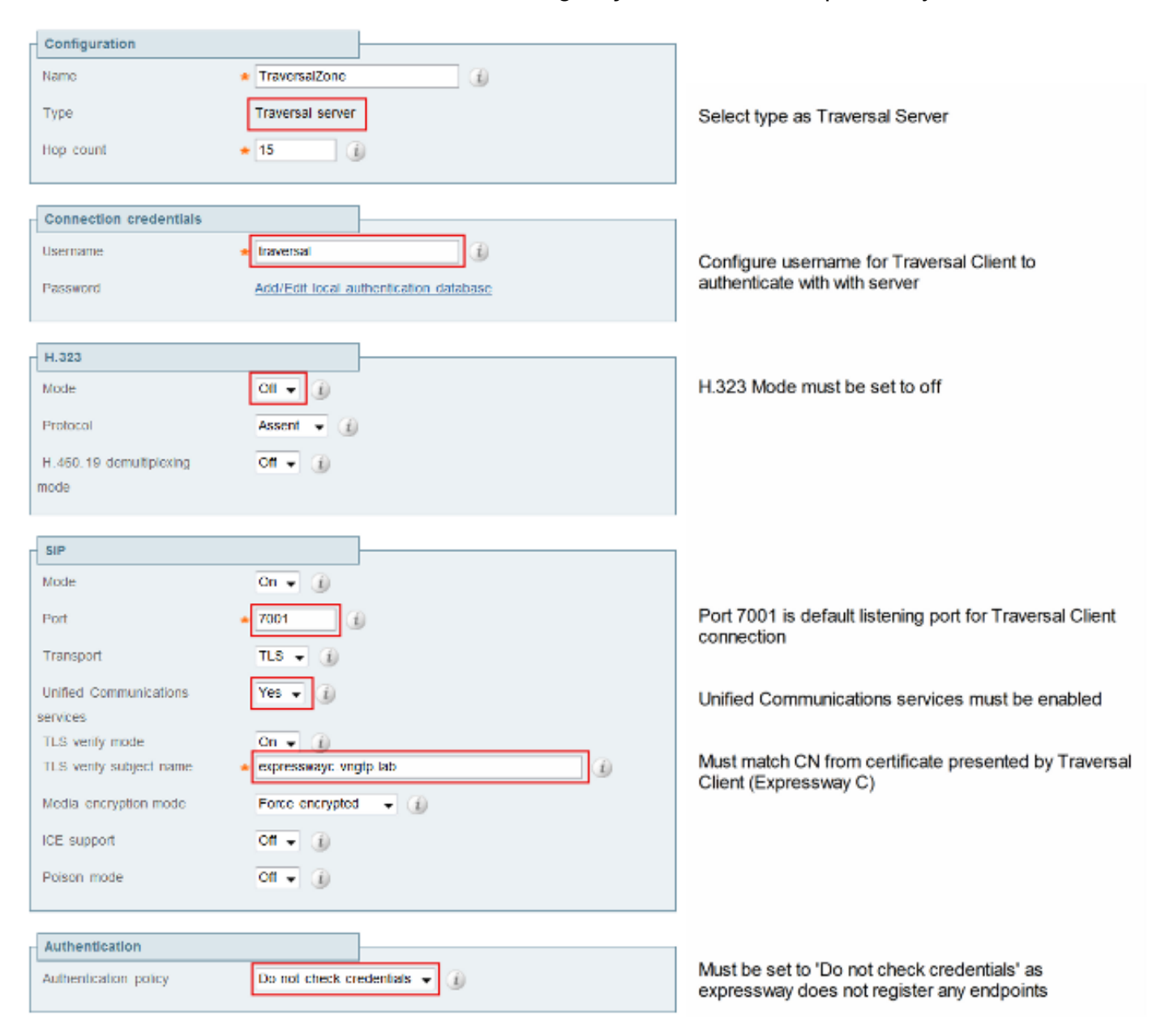

#### **Cliente transversal**

O cliente transversal está localizado na configuração de zona da Expressway C:

| Name       * TraversalZone         Type       Traversal client         Hop count       * 15         Connection credentials         Usemame       * traversal         It raversal       ()                                                                                                    |        |
|----------------------------------------------------------------------------------------------------|--------|
| Type     Traversal client     Select Traversal Client as Type       Hop count     * 15     (a)       Connection credentials     Configure same username and password added on the Traversal Server (Expression)                                                                                                    |        |
| Hop count                                                                                                    |        |
| Connection credentials Usemanne                                                                                                    |        |
| Connection credentials Usemanne Laversal Usemanne Configure same username and password added on the Traversal Server (Expressy                                                                                                    |        |
| Usemanne * traversal () Configure same username and password added on the Traversal Server (Expressive added on the Traversal Server (Expressive added on th | -      |
| added on the Traversal Server (Expressy                                                                                                    | as     |
| Password (                                                                                                    | ay E)  |
|                                                                                                    |        |
| 11.323                                                                                                    |        |
| Mode Of - (i) H.323 mode must be set to off                                                                                                    |        |
| Protocol Assent - (1)                                                                                                    |        |
|                                                                                                    |        |
| SIP                                                                                                    |        |
| Mode On 👻 🚯                                                                                                    |        |
| Port                                                                                                    | ing on |
| Transport TLS • 🕧                                                                                                    |        |
| Unified Communications must be enabled                                                                                                    | ł.     |
| services                                                                                                    |        |
| Media encryption mode Force encrypted                                                                                                    |        |
| ICE support                                                                                                    |        |
| Poison mode OT - (i)                                                                                                    |        |
|                                                                                                    |        |
| Authentication                                                                                                    |        |
| Authentication policy Do not check credentials -                                                                                                    | as     |
| expressway does not register any endpoi                                                                                                    | nts    |
| Client settings                                                                                                    |        |
| Retry interval * 120                                                                                                    |        |
| Must be EODN                                                                                                    |        |
| Location Must be DNS resolvable                                                                                                    |        |
| Peer 1 address Must match CN from certificate presented Traversal Server (Expresswaye.)                                                                                                    | by     |

### Domínio de serviços de voz

O usuário sempre faz logon com **userid@domain4**, já que não deve haver nenhuma diferença na experiência do usuário quando dentro ou fora do ambiente do usuário. Isso significa que se **domain1 é diferente de domain4**, você deve configurar o domínio de serviços de voz no cliente Jabber. Isso ocorre porque a parte do domínio do logon é usada para descobrir os serviços de borda de colaboração pelo uso de pesquisas no registro de serviço (SRV).

O cliente executa uma consulta de registro SRV no sistema de nomes de domínio (DNS) por **\_collab-edge.\_tls.<domain>**. Isso significa que, quando o domínio da ID de logon do usuário é diferente do domínio da Expressway E, você deve usar a configuração do domínio de serviço de voz. O Jabber usa essa configuração para descobrir a borda de colaboração e o UDS.

Existem várias opções que você pode usar para realizar essa tarefa:

1. Adicione-o como um parâmetro quando você instalar o Jabber com a Media Services Interface (MSI): msiexec /i CiscoJabberSetup.msi VOICE\_SERVICES\_DOMAIN=domain1 CLEAR=1

2. Navegue até %APPDATA% > Cisco > Unified Communications > Jabber > CSF > Config e crie este arquivo jabber-config-user.xml no diretório:

```
<?xml version="1.0" encoding="utf-8"?>
<config version ="1.0">
<Policies> <VoiceServicesDomain>domain1</VoiceServicesDomain>
</Policies>
</config>
```

Note: Esse método é experimental e não tem suporte oficial da Cisco.

3. Edite o **arquivo jabber-config.xml.** Isso exige que o cliente faça o logon internamente primeiro. O <u>Jabber Config File Generator</u> pode ser usado para:

```
<Policies>
<VoiceServicesDomain>domain1</VoiceServicesDomain>
</Policies>
```

4. Além disso, clientes Jabber móveis podem ser configurados para o domínio de serviços de voz de início, então não precisam fazer logon internamente primeiro. Isto é explicado no guia de instalação e implantação no capítulo <u>Descoberta de serviço.</u> Você deve criar uma URL de configuração que o usuário precisa clicar:

ciscojabber://provision?ServicesDomain=domain4&VoiceServicesDomain=domain1

**Note**: É necessário usar o domínio de serviços de voz porque você deve assegurar que executou a pesquisa nos registos SRV de borda de colaboração para o domínio externo (**domain1**).

### Registros de DNS

Esta seção descreve as definições de configuração dos registros de DNS internos e externos.

#### Externos

| Tipo         | Entrada                 | Resolve em                    |
|--------------|-------------------------|-------------------------------|
| Registro SRV | _collab-edgetls.domain1 | ExpresswayE.domain1           |
| Um registro  | ExpresswayE.domain1     | O endereço IP da Expressway E |

Éimportante notar que:

- Os registros SRV retornam um nome de domínio totalmente qualificado (FQDN) e não um endereço IP.
- O FQDN retornado pelos registros SRV deve corresponder ao FQDN real da Expressway-E ou o destino do registro SRV é um CNAME e os pontos de alias para um servidor dentro do mesmo domínio da Expressway-E (ID de Cisco bug pendente <u>CSCuo82526</u>).

Isso é necessário porque a Expressway-E define um cookie no cliente com domínio próprio (**domain1**) e se isto não corresponde ao domínio retornado pelo FQDN, o cliente não aceita isso. A ID do Cisco bug <u>CSCuo83458 está em aberto como um aprimoramento para esse cenário.</u>

Interno

TipoEntradaResolve emRegistro SRV \_cisco-uds.\_tcp.domain1cucm.domain3Um registrocucm.domain3Endereço IP CUCM

Devido ao domínio de serviços de voz estar definido como **domain1**, o Jabber incorpora **domain1** na URL transformada da descoberta de configuração de borda de colaboração (get edge\_config). Uma vez recebida, a Expressway-C executa uma consulta de registro no UDS do SRV por domain1 e retorna os registros na mensagem 200 OK.

TipoEntradaResolve emSRV\_cisco-uds.\_tcp.domain4cucm.domain3Um registro cucm.domain3Endereço IP CUCM

Quando o cliente está na rede, a descoberta de registro no UDS do SRV é necessária para o **domain4**.

### Domínios SIP na Expressway-C

Você deve adicionar esses domínios do Session Initiation Protocol (SIP) à Expressway-C e ativálos para ARM:

| Domains You ar |  |         |             | You are here: Config     | e here: Configuration + Domains |           |
|----------------|--|---------|-------------|--------------------------|---------------------------------|-----------|
|                |  | Index 🔻 | Domain name | Unified CM registrations | IM and Presence                 | Actions   |
|                |  | 1       | domain1     | On                       | Off                             | View/Edit |
|                |  | 2       | domain4     | Off                      | On                              | View/Edit |

### Nome de host/Endereço IP dos servidores CUCM

| Unified CM server lookup     |                     | When TLS verify mode is on                                                                      |
|------------------------------|---------------------|-------------------------------------------------------------------------------------------------|
| Unified CM publisher address | * cucmpub.vngtp.lab | must match CN from Tomcat certificate                                                           |
| Usemame                      | • comedministrator  | ip address or hostnade or fqdn from publisher                                                   |
| Password                     | * ······ (i)        | When TLS verify is On we need to make sure:                                                     |
| TLS verify mode              | Cn 🕶 👔              | - CN must match address configured above     - Tomcat self signed certificate is added as Trust |
|                              |                     | certificate or issuer of Torncat Certificate is added                                           |

Ao configurar os servidores Cisco Unified Communications Manager (CUCM), existem dois cenários:

• Se a Expressway-C (domain2) estiver configurada no mesmo domínio que o servidor CUCM (domain3), você pode configurar os servidores CUCM (Sistema > Servidores) com:

O endereço IPO nome de hostO FQDN

- Se a Expressway-C (domain2) estiver configurada em um domínio diferente do servidor CUCM (domain3), então você deve configurar os servidores CUCM com:
  - O endereço IPO FQDN

Isso é necessário porque quando a Expressway-C descobre os servidores CUCM e o nome de host é retornado, ela executa uma pesquisa de DNS por **hostname.domain2**, que não funciona se **domain2 e domain3 são diferentes.** 

## Certificados

Além dos requisitos de certificado geral, algumas coisas devem ser adicionadas aos nomes alternativos de assunto (SAN, Subject Alternate Names) dos certificados:

• Expressway-C

Os aliases de nó de bate-papo configurados nos servidores IM&P devem ser adicionados. Isso só é necessário para implantações em federação do Unified Communications XMPP que pretendam usar a segurança de camada de transporte (TLS) e o bate-papo em grupo. Isso é adicionado automaticamente à solicitação de assinatura de certificado (CSR, Certificate Signing Request), desde que ele já tenha descoberto os servidores IM&P.

Os nomes, no formato FQDN, de todos os perfis de segurança por telefone no CUCM configurados com TLS criptografado e usados em dispositivos que exigem acesso remoto devem ser adicionados.

**Note**: O formato FQDN é apenas necessário quando sua autoridade de certificação (CA) não permite a sintaxe de nome de host no SAN.

Expressway-E

O domínio usado para descoberta de serviços (**domain1**) deve ser adicionado. Domínios em federação XMPP.Os aliases de nó de bate-papo configurados nos servidores IM&P devem ser adicionados. Isso só é necessário para implantações em federação do Unified Communications XMPP que pretendam usar TLS e bate-papo em grupo. Eles podem ser copiados da CSR gerada na Expressway-C.

### NIC dupla

Esta seção descreve as definições de configuração quando placas de interface de rede (NICs) duplas são usadas.

#### **Duas Interfaces**

Ao configurar a Expressway-E para usar interfaces de rede duplas, é importante assegurar que as duas interfaces estejam configuradas e sejam usadas.

| n | Configuration               |              |
|---|-----------------------------|--------------|
|   | IP protocol                 | Pv4 v (i)    |
|   | Use dual network interfaces | Yes 💌 👔      |
|   | External LAN interface      | LAN2 -       |
|   | IPv4 gateway                | 10.48.36.200 |
|   | IPv6 gateway                |              |
|   |                             |              |

Use dual network interfaces set to Yes External LAN interface used to connect to internet

Quando a **opção Usar interfaces de rede duplas** é configurada com um valor de **Sim**, o Expressway-E só escuta na interface interna para comunicação XMPP com o Expressway-C. Portanto, você deve garantir que essa interface esteja configurada e funcione corretamente.

Uma Interface - endereço IP público

Quando apenas uma interface é usada e você configura a Expressway-E com um endereço IP público, nenhuma consideração especial é necessária.

#### Uma Interface - endereço IP privado

Quando apenas uma interface é usada e você configura a Expressway-E com um endereço IP privado, você também deve configurar o endereço estático da Network Address Translation (NAT):

| Configuration               |                           |                                                                                          |
|-----------------------------|---------------------------|------------------------------------------------------------------------------------------|
| IP protocol                 | PM - ()                   |                                                                                          |
| Use dual network interfaces | No 👻 🗊                    | Use dual network interfaces set to No                                                    |
| IPv4 gateway                | 10.48.36.200              |                                                                                          |
| IPv6 gateway                |                           |                                                                                          |
|                             |                           | _                                                                                        |
| LAN 1 - Internal            |                           |                                                                                          |
| IPv4 address                | 10.48.36.57               | Private ip address of the Expressway-E                                                   |
| IPv4 subnet mask            | 256.256.256.0             |                                                                                          |
| IPv4 subnet range           | 10.48.36.0 - 10.48.36.255 |                                                                                          |
| IPv4 static NAT mode        | On 🔻 👔                    | Enabled static NAT                                                                       |
| IPv4 static NAT address     | 20.20.20.20               | Public ip address for which static NAT has been<br>configured to the Expressway-E server |

Nesta situação, é importante assegurar que:

- A Expressway-C tem permissão do firewall para enviar tráfego ao endereço IP público. Isso é conhecido como *reflexão de NAT*
- A zona do cliente transversal na Expressway-C é configurada com um endereço de mesmo nível que corresponde ao endereço NAT estático na Expressway-E, que é **20.20.20.20 neste caso.**

**Tip**: Mais informações sobre implantações de redes avançadas estão disponíveis no **Apêndice 4 do** <u>Guia de implantação da configuração básica (controle do Expressway) do</u> <u>Cisco TelePresence Video Communication Server</u>.

## Verificar

No momento, não há procedimento de verificação disponível para esta configuração.

## Troubleshoot

Esta seção disponibiliza informações para a solução de problemas de configuração.

Alguns cenários específicos são cobertos nesta seção, mas você também pode usar o <u>Analisador</u> <u>de soluções de colaboração que oferece uma visão detalhada de todas as comunicações para</u> <u>tentativas de logon ARM e informações para a solução de problemas com base em seus registros</u> <u>de diagnóstico</u>.

#### Zona transversal

Quando o endereço de mesmo nível é configurado como um endereço IP ou não corresponde ao nome comum (CN), isso aparece nos registros:

```
Event="Outbound TLS Negotiation Error" Service="SIP" Src-ip="10.48.80.161"
Src-port="25697" Dst-ip="10.48.36.171" Dst-port="7001" Detail="Peer's TLS
certificate identity was unacceptable" Protocol="TLS" Common-name="10.48.36.171"
Quando a senha está incorreta, você vê isso nos registros da Expressway-E:
Module="network.ldap" Level="INFO": Detail="Authentication credential found in
directory for identity: traversal"
Module="developer.nomodule" Level="WARN" CodeLocation="ppcmains/sip/sipproxy/
SipProxyAuthentication.cpp(686)" Method="SipProxyAuthentication::
checkDigestSAResponse" Thread="0x7f2485cb0700": calculated response does not
match supplied response, calculatedResponse=769c8f488f71eebdf28b61ab1dc9f5e9,
response=319a0bb365decf98c1bb7b3ce350f6ec
Event="Authentication Failed" Service="SIP" Src-ip="10.48.80.161"
```

Src-port="25723" Detail="Incorrect authentication credential for user" Protocol="TLS" Method="OPTIONS" Level="1"

#### NIC dupla

Quando a NIC dupla está ativada, mas a segunda interface não é usada nem está conectada, a Expressway-C não pode se conectar com a Expressway-E para a comunicação XMPP na porta 7400 e os registros da Expressway-C mostram isso:

xwayc XCP\_JABBERD[23843]: UTCTime="2014-03-25 17:19:45,843" ThreadID= "139747212576512" Module="Jabber" Level="INFO " CodeLocation="mio.c:1109" Detail="Connecting on fd 28 to host '10.48.36.171', port 7400"xwayc

XCP\_JABBERD[23843]: UTCTime="2014-03-25 17:19:45,847" ThreadID="139747212576512" Module="Jabber" Level="ERROR" CodeLocation="mio.c:1121" Detail="Unable to connect to host '10.48.36.171', port 7400:(111) Connection refused"

xwayc XCP\_JABBERD[23843]: UTCTime="2014-03-25 17:19:45,847" ThreadID= "139747406935808" Module="Jabber" Level="ERROR" CodeLocation= "base\_connection.cpp:104" Detail="Failed to connect to component jabberd-port-1.expresswayc-vngtp-lab"

#### DNS

Quando o FQDN retornado pela pesquisa de registro SRV para borda de colaboração não corresponde ao FQDN configurado na Expressway-E, os registros do Jabber mostram esse erro:

WARNING [9134000] - [csf.edge][executeEdgeConfigRequest] XAuth Cookie expiration time is invalid or not available. Attempting to Failover.

DEBUG [9134000] - [csf.edge][executeEdgeConfigRequest]Failed to retrieve EdgeConfig with error:INTERNAL\_ERROR

Nos registros de diagnóstico da Expressway-E, você pode ver para qual domínio o cookie está

Set-Cookie: X-Auth=1e1111e1-dddb-49e9-ad0d-ab34526e2b00; Expires=Fri, 09 May 2014 20:21:31 GMT; Domain=.vngtp.lab; Path=/; Secure

#### **Domínios SIP**

Quando os domínios SIP necessários não são adicionados à Expressway-C, a Expressway-E não aceita mensagens desse domínio e nos registros de diagnóstico você vê uma mensagem **403** Forbidden enviada para o cliente:

```
ExpresswayE traffic_server[15550]:
Module="network.http.trafficserver" Level="DEBUG": Detail="Sending Response"
Txn-id="2" Dst-ip="10.48.79.80" Dst-port="50314"
HTTPMSG:
|HTTP/1.1 403 Forbidden
Date: Wed, 21 May 2014 14:31:18 GMT
Connection: close
Server: CE_E
Content-Length: 0
```

ExpresswayE traffic\_server[15550]: Event="Sending HTTP error response" Status="403" Reason="Forbidden" Dst-ip="10.48.79.80" Dst-port="50314"